# 文部科学省電子入札システム

入札参加者端末用設定手順書

令和6年3月

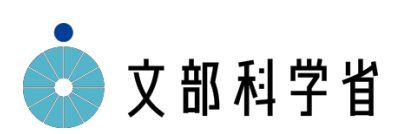

# 目次

| I. 13 | よじめに                         | 1  |
|-------|------------------------------|----|
| II.   | 必要となる資材                      | 1  |
| III.  | 事前準備                         | 1  |
| 1.    | 電子入札システム用ユーザ名                | 2  |
| 2.    | インターネット環境の確認                 | 2  |
| 3.    | Proxy サーバーの設定                | 2  |
| 4.    | 推奨環境                         | 3  |
| 5.    | 各認証局用資材のインストール               | 4  |
| 6.    | 文部科学省電子入札システム用の設定            | 5  |
| IV.   | ブラウザの設定1                     | 12 |
| 1.    | Microsoft Edge(Chromium版)の場合 | 12 |
| 2.    | Google Chromeの場合             | 21 |
| V. 付  | †録 2                         | 29 |
| 1.    | JIS2004 の使用制限について            | 29 |
| 2     | キャッシュクリア方法について               | 32 |

# I. はじめに

本書は、入札参加者が文部科学省電子入札システムを利用する上で必要となる設定の方法を説明します。

# Ⅱ. 必要となる資材

文部科学省電子入札システムを利用する上で必要な設定をするために、以下の手順書・プログ ラム・機器を用意してください。

- 1) 文部科学省電子入札システムポータルサイトからダウンロードします。
  - ・文部科学省電子入札システム入札参加者端末用設定手順書(本手順書)
- 2) 電子入札コアシステム対応の民間認証局から入手してください(有料)。
  - ・ ICカード
  - ・ 政府共用認証局対応のICカードリーダライタ
  - 各認証局用の資材

※電子入札コアシステム対応の民間認証局については以下をご覧ください。 民間認証局一覧: <u>https://www.cals.jacic.or.jp/coreconso/inadvance/agencylist.html</u>

# Ⅲ. 事前準備

以下は、各認証局で配布されている資材をインストールするために必要な手順となります。 ご不明点については各認証局にお問い合わせください。

#### 1. 電子入札システム用ユーザ名

電子入札システムは、Windowsのログインユーザ名を半角英数字にてご利用ください。ユ ーザ名が全角の場合、エラーになる恐れがあります。

- 1) 電子入札システム用ユーザ Windows のログインユーザ名を半角英数字にて設定します。以下、「電子入札シス テム用ユーザ」と呼びます。
- 2) administrator(管理者)権限所有ユーザ 認証局より配布された専用ソフト等をインストールする際、「administrator(管理者) 権限所有ユーザ」が必要となります。ユーザ名は、電子入札システム用ユーザと同様、 半角英数字にてご用意ください。 なお、詳細はパソコンの説明書をご確認ください。

### 2. インターネット環境の確認

電子入札システムをご利用いただくためには、「HTTP, HTTPS, SMTP, LDAP」の各プロトコルによるインターネット通信環境が必要となっております。各プロトコルによる接続ができない場合は、契約プロバイダ、又は企業のネットワーク管理者の方にご確認ください。

#### 3. Proxy サーバーの設定

プロキシサーバをご使用になっている場合、別途設定が必要になる場合があります。 ネットワーク管理者にアドレスとポート番号を確認してください。なお、設定方法等の 詳細は各認証局にお問い合わせください。

### 4. 推奨環境

安定性の高い最新の機種をご使用されることを推奨します。なお、ご利用になる認証局により 推奨環境が規定されている場合がありますので、ご利用になる認証局の推奨環境もご確認ください。

電子入札システムにてご使用できるパソコンの仕様は以下のとおり。

※Microsoft社のサポート終了に伴い、Windows7、Windows8.1は推奨環境外となります。

※Windows10のInternet Explorer11は、2022年6月16日(日本時間)をもってMicrosoft社のサポートが終了しましたので、本システムにおいても推奨環境外となります。

| 区分             | 機能及び性能                                                               |
|----------------|----------------------------------------------------------------------|
| バソコン           | OSがサポートしているPC/AT互換機(DOS/V)                                           |
| OS             | Windows 10(32, 64bit)、Windows11(64bit)                               |
| CPU            | Core Duo 1.6 GHz 同等以上の32ビット(x86)<br>または64ビット(x64)プロセッサ               |
| メモリ            | 1GB以上 別途WDDM対応GPU VRAM128MB推奨                                        |
| HDD            | 1ドライブに空き容量1GB以上                                                      |
| CD-ROM         | CD-ROMドライブ、DVD-ROMドライブ等×1                                            |
| 解像度            | 1280×800Fット(WXGA)以上                                                  |
| ブラウ ザ          | Microsoft Edge(Chromium版)、Google Chrome                              |
| 電子入札補助ア<br>ブリ  | ご利用のICカードを発行している民間認証が提供する電子入札用アプリケーション                               |
| 認証ソフトウェア       | 電子入札システムでICカードを利用するために必要なソフトウェア。各認証局より提供。                            |
| その 他ソフトウェ<br>ア | Adobe Reader、ウイルス対策ソフト                                               |
|                | ・HTTP、HTTPS、SMTP、LDAPの各プロトコル通信の出来るインターネット接続環境。<br>(12Mbps以上の回線)      |
| インターネット 環<br>境 | <ul> <li>バックアップ回線を用意することを推奨(不慮の回線障害等に対応できるような主回線とは別の回線)</li> </ul>   |
|                | ・ 電子メールが送受信できる環境                                                     |
| その他            | ・ ICカードリーダライタが接続可能なこと。<br>・ Windows ログインのためのユーザ名およびドメイン名は1 バイト文字に限る。 |

# 5. 各認証局用資材のインストール

各認証局用資材のインストールを行います。administrator(管理者)権限所有ユーザで ログインし、インストールを行ってください。必要な資材およびインストール方法につい ては、各認証局のサイトや説明書を参照してください。

※各認証局のホームページで公開されている最新版の資材を入手し、インストールしてく ださい。(電子入札補助アプリについては、Microsoft Edge (Chromium版)/Google Chromeに対応した資材をインストールしてください。)

## 6. 文部科学省電子入札システム用の設定

電子入札補助アプリの許可URLリストに文部科学省電子入札システムのURLを設定します。 設定するURLは以下のとおりです。

以下のURLが既に許可URLリストに設定されている場合はこの作業は不要です。

https://www.ebid03.mext.go.jp

1) スタートメニューから電子入札補助アプリを起動します。 ※既に起動中の場合は2)の手順を実施してください。

【Windows10の場合】

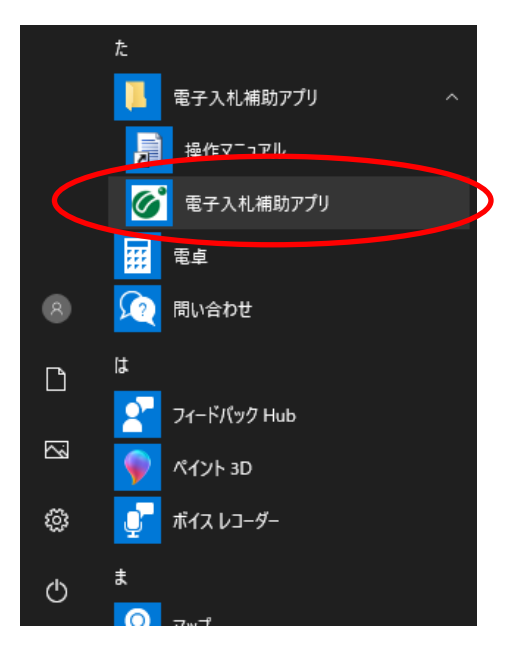

【Windows11の場合】

Windows11の場合はスタートメニューの「すべてのアプリ」の中から電子入札システムを 起動します。

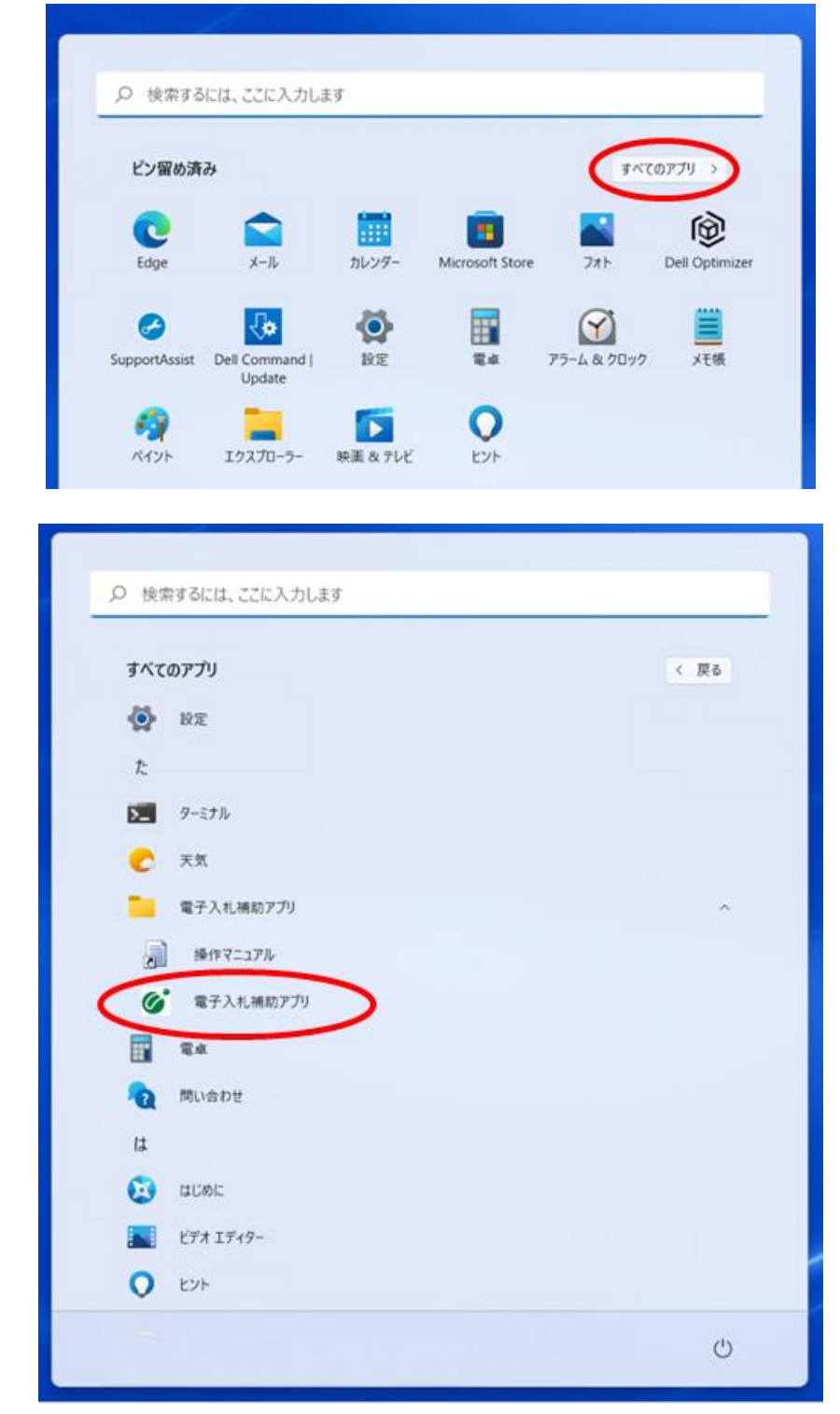

2) タスクトレイの電子入札補助アプリを選択し、右クリックでメニューを開きます。

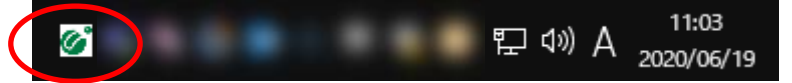

3) 「許可URLリスト登録」をクリックします。

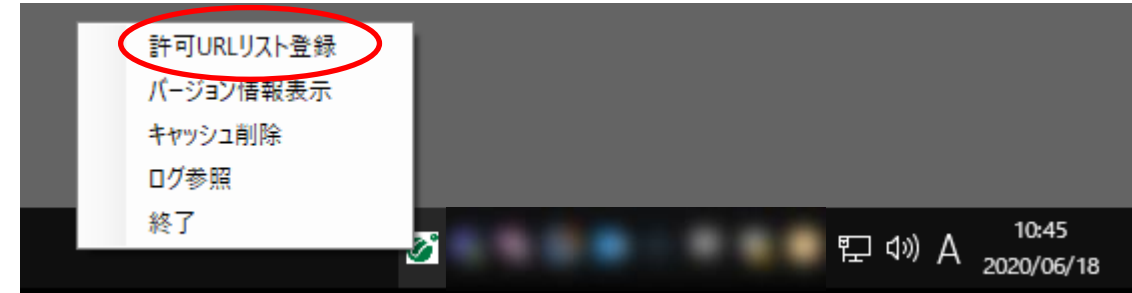

4) 「許可URLリスト登録」の画面が表示されます。

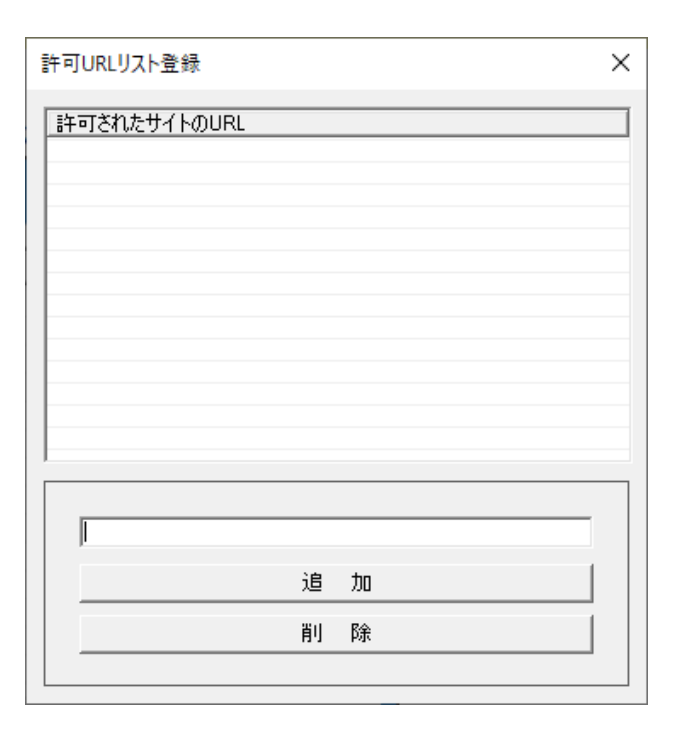

※下図の様に、文部科学省電子入札システム用URLが既に許可URLリストに設定されている場合は、5)以降の作業は不要です。

「IV.ブラウザの設定」に進んでください。

文部科学省電子入札システム用URL: <u>https://www.ebid03.mext.go.jp</u> 【表示例】

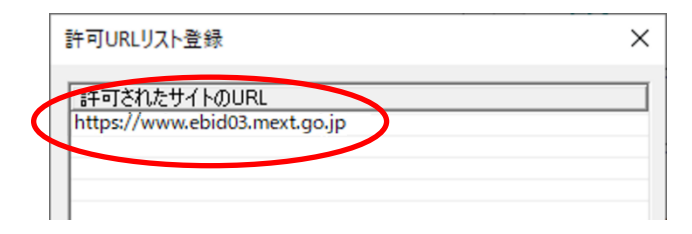

5) 以下のURLをコピーし、入力欄に貼り付けてください。 URLの末尾に「/」は付けないでください。「/」を付けると正常に動作しません。

https://www.ebid03.mext.go.jp

| 許可URLUスト登録                    | $\times$ |
|-------------------------------|----------|
| 許可されたサイトのURL                  |          |
|                               |          |
|                               |          |
|                               |          |
|                               |          |
|                               |          |
|                               |          |
|                               |          |
| https://www.ebidU3.mext.go.jp |          |
|                               |          |
|                               |          |
|                               |          |

6) 「追加」ボタンをクリックし、上部の「許可されたサイトのURL」に上記URLが 追加されることを確認します。

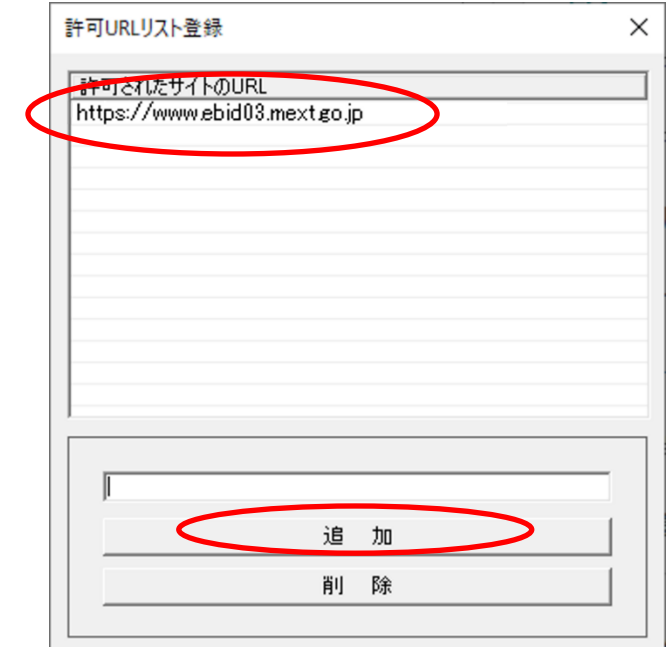

7) 「×」をクリックしてください。

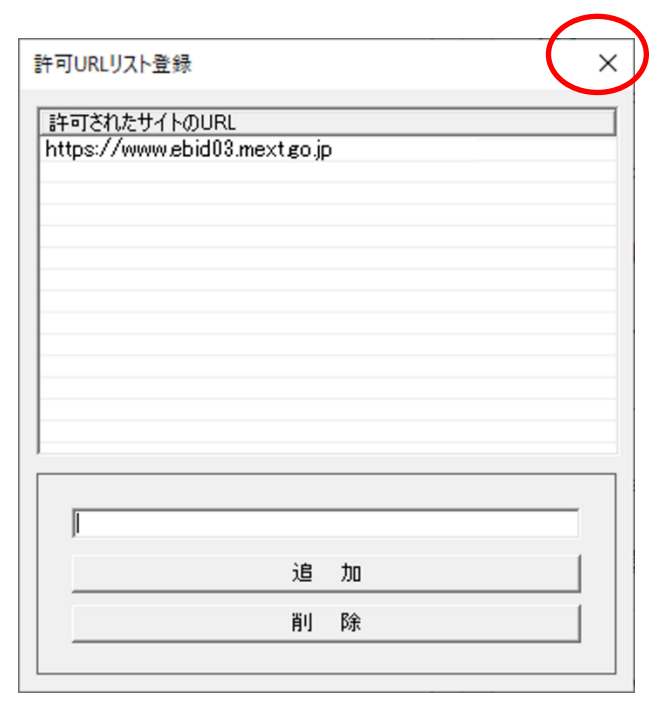

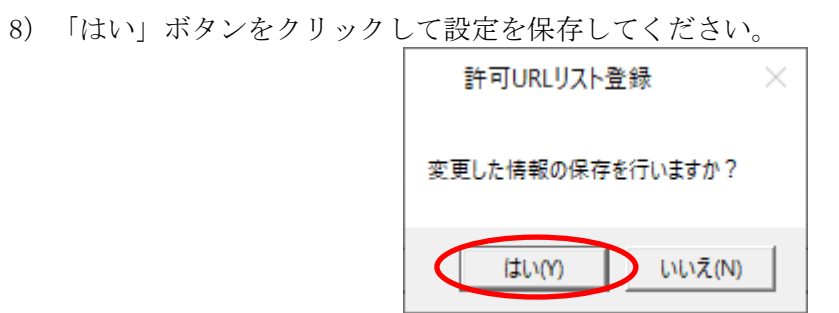

9) 「OK」ボタンをクリックしてください。

|           |      | ×         |
|-----------|------|-----------|
| 保存し       | ました。 |           |
| $\subset$ | OK   | $\supset$ |

# IV. ブラウザの設定

ブラウザによって設定方法が異なります。設定は、お使いになるブラウザのみ実施ください。 ※Microsoft Edge (Chromium 版) と Google Chrome は頻繁にアップデートされるため、 本書に掲載している画面イメージが変更されている場合があります。

## 1. Microsoft Edge (Chromium版) の場合

①信頼済みサイトへの登録 信頼済みサイトへ文部科学省電子入札システムの以下のURLを登録します。

https://portal.ebid03.mext.go.jp
https://www.ebid03.mext.go.jp

1) コントロールパネルを開きます。

【Windows10の場合】

スタートボタンをクリックし、「Windowsシステムツール」の中の「コントロールパネル」をクリ ックします。

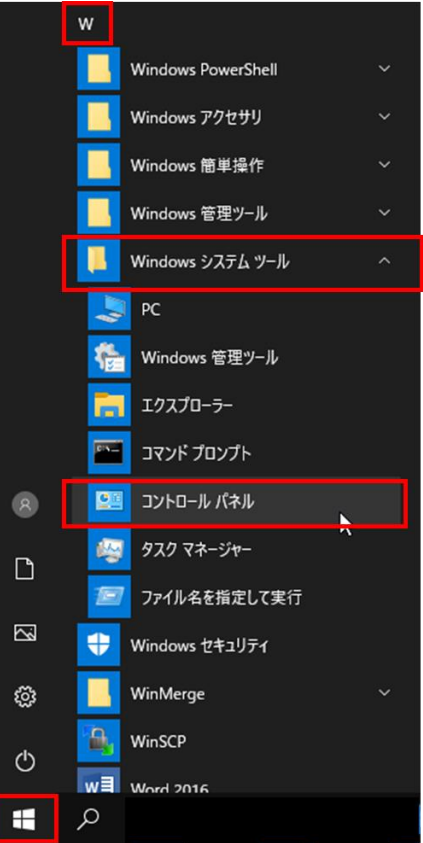

【Windows11の場合】

虫眼鏡のマークをクリックし、入力欄に「コントロールパネル」と入力します。「最も一致する 検索結果」の中の「コントロールパネル」をクリックします。

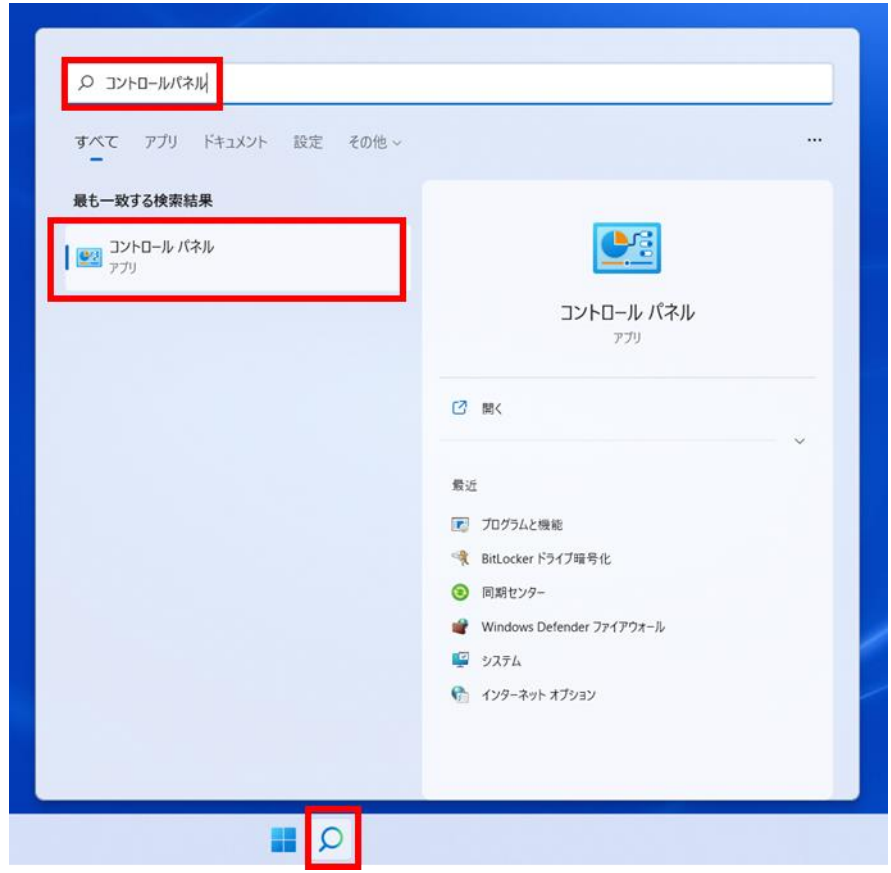

2) 表示方法が「カテゴリ」であることを確認し、「ネットワークとインターネット」をクリックします。

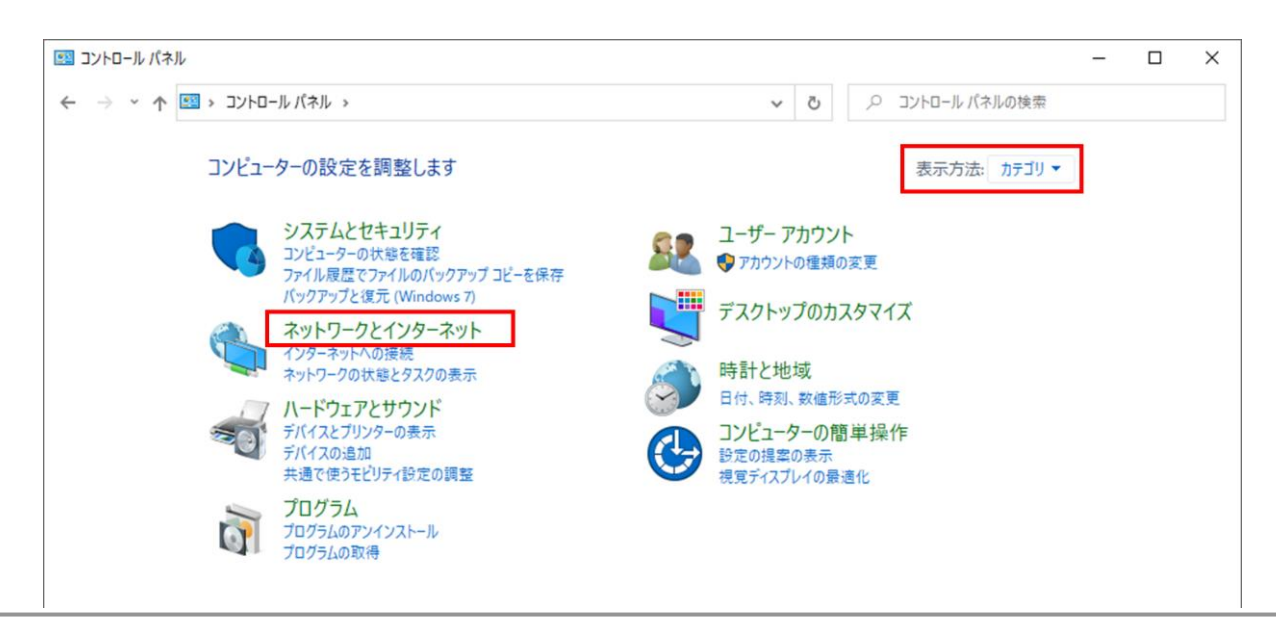

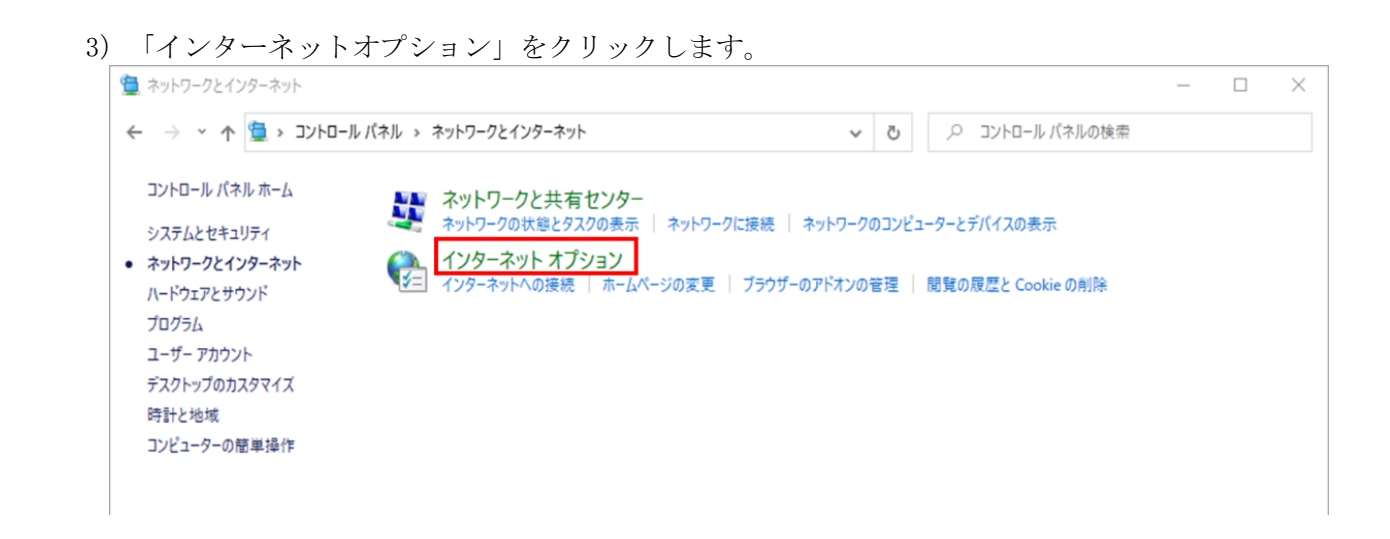

| 4)「セキュリティ」タフ | を開き、「信頼済みサイト」を選択し、「サイト」ボタンをクリックします。                                                                                                    |
|--------------|----------------------------------------------------------------------------------------------------|
|              | 🗞 1774-ระหายวัยไม่ระ                                                                                                    |
|              | 全般 セキュリティ ブライバシー コンテンツ 接続 プログラム 詳細設定                                                                                                    |
|              | セキュリティ設定を表示または変更するゾーンを選択してください。                                                                                                    |
|              | く     く     く       インターネット     ローカル イントラネッ     「言類済みサイト」       ト     制限付きサイト                                                                       |
|              | 信頼済みサイト<br>このゾーンには、コンピューターやファイルに損害を与えない<br>と信頼している Web サイトが含まれています。                                                                                 |
|              | このゾーンに属する Web サイトがあります。                                                                                                    |
|              | このソーンのセキュリテイのレヘル(上)                                                                                                    |
|              | - ф                                                                                                    |
|              | - 安全でない可能性のあるコンテンツをダウンロードする前に警告します。<br>- 未署名の ActiveX コントロールはダウンロードされません。                                                                           |
|              | <ul> <li>□ 保護モードを有効にする (Internet Explorer の再起動が必要)(P)</li> <li>レベルのカスタマイズ(C)</li> <li>既定のレベル(D)</li> <li>すべてのゾーンを既定のレベルにリセットする(<u>R</u>)</li> </ul> |
|              | OK キャンセル 適用( <u>A</u> )                                                                                                    |

5) 以下のURLを入力し、「追加」ボタンをクリックします。 以下のURLをコピーし、入力欄に貼り付けてください。

https://portal.ebid03.mext.go.jp
https://www.ebid03.mext.go.jp

| 😪 信頼済みサイト                                                  | ×               |
|------------------------------------------------------------|-----------------|
| このゾーンの Web サイトの追加と削除ができます。このゾ-<br>べてに、ゾーンのセキュリティ設定が適用されます。 | -ンの Web サイトす    |
| この Web サイトをゾーンに追加する(D);                                    |                 |
| https://portal.ebid03.mext.go.jp                           | 追加( <u>A</u> )  |
| Web サイト( <u>W</u> ):                                       |                 |
| ^                                                          | 削除( <u>R</u> )  |
|                                                            |                 |
| ~                                                          |                 |
| □このゾーンのサイトにはすべてサーバーの確認 (https:)を必要とする                      | 5( <u>S</u> )   |
|                                                            | 閉じる( <u>C</u> ) |

6)「Webサイト」に追加したURLが表示されていることを確認して、「閉じる」ボタンをクリック します。

| 😪 信頼済みサイト                                                         | ×                |
|-------------------------------------------------------------------|------------------|
| このゾーンの Web サイトの追加と削除ができます。こ<br>べてに、ゾーンのセキュリティ設定が適用されます。           | のゾーンの Web サイトす   |
| この Web サイトをゾーンに追加する( <u>D</u> ):                                  |                  |
|                                                                   | 追加( <u>A</u> )   |
| Web サイト( <u>W</u> ):                                              |                  |
| https://portal.ebid03.mext.go.jp<br>https://www.ebid03.mext.go.jp | ▲ 削除( <u>R</u> ) |
|                                                                   |                  |
|                                                                   | ~                |
| □<br>□<br>このゾーンのサイトにはすべてサーバーの確認 (https:)を必要                       | とする( <u>S</u> )  |
|                                                                   |                  |
|                                                                   | 閉じる( <u>C</u> )  |
|                                                                   |                  |

7)「インターネットのプロパティ」画面は「OK」ボタンをクリックして閉じます。

②ポップアップブロックの設定

1) Microsoft Edge (Chromium版) を開き、「…」をクリックして表示されたメニューから「設定」 を開きます。

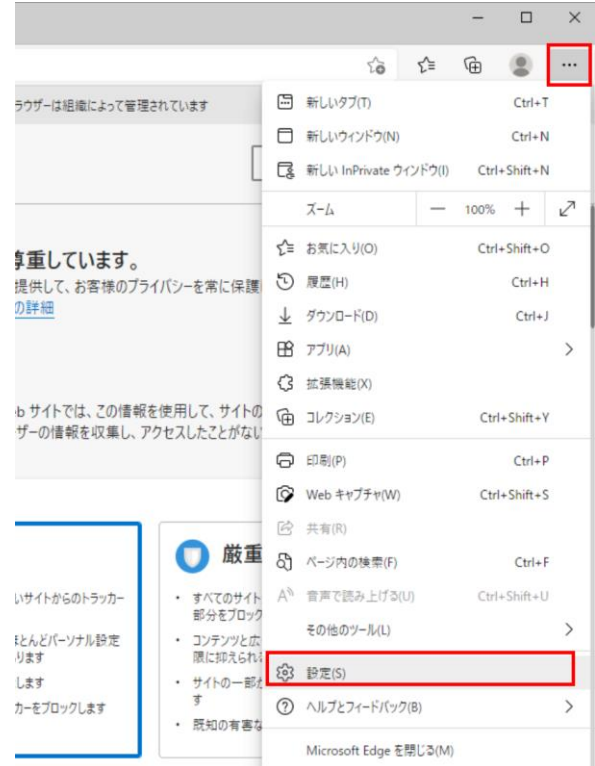

2) 画面左側のメニューの「Cookie とサイトのアクセス許可」をクリックして、表示された画面の 「ポップアップとリダイレクト」をクリックします。

|              | (i) (i):                                                             | 2                         |                      | ×               | +         |               |                       |                                                              |    |     | - | ð | $\times$ |
|--------------|----------------------------------------------------------------------|---------------------------|----------------------|-----------------|-----------|---------------|-----------------------|--------------------------------------------------------------|----|-----|---|---|----------|
| $\leftarrow$ | $\rightarrow$                                                        | C                         | Edge   edg           | ge:// <b>se</b> | ttings/co | ontent        |                       |                                                              | ĩõ | ₹_= | Ē |   |          |
|              | 白 お使いのブラウザーは組織によって管理されています                                           |                           |                      |                 |           |               |                       |                                                              |    |     |   |   |          |
|              | 設定                                                                   |                           |                      |                 |           |               | Ŷ                     | <b>マイク</b><br>索に確認する                                         |    | >   |   |   |          |
|              | Q 1                                                                  | 没定の検索                     |                      |                 |           |               | ((•))                 | <b>モーション センサーまたは光センサー</b><br>サイトでのモーション センサーと光センサーの使用をブロックする |    | >   |   |   |          |
|              | <ul> <li>○ ブロファイル</li> <li>① ブライバシー、検索、サービス</li> <li>③ 外親</li> </ul> |                           |                      |                 | Q         | 通10<br>★(確認する |                       | >                                                            |    |     |   |   |          |
|              | □ [7<br>10 共                                                         | スタート]、[ホ<br>ミ有、コピーし       | ーム]、および [新<br>,て貼り付け | 規] タブ           |           |               | Б                     | JavaScript<br>許可演み                                           |    | >   |   |   |          |
|              | □ <b>□</b> C C C                                                     | ookie とサイ<br>R定のブラウ       | (トのアクセス許『<br>ザー      | ग               | 4         |               | ~                     | <b>イメージ</b><br>すべて表示                                         |    | >   |   |   |          |
|              | ⊻ 9<br>88 7;                                                         | ウンロード<br>アミリー セース         | 771                  |                 |           |               | Ø                     | <b>ポップアップとリダイレクト</b><br>プロック済み                               |    | >   |   |   |          |
|              | A†≣<br>⊄⊐<br>⊽                                                       | 『語<br>リンター                |                      |                 |           |               | ٦                     | <b>広告</b><br>プロック済み                                          |    | >   |   |   |          |
|              |                                                                      | マテム<br>2定のリセット<br>マートフォンと | ト<br>とその他のデバイン       | z               |           |               | $\langle \rangle$     | <b>パックグラウンド同期</b><br>最近際じたサイトによるデータの送受信の完了を許可しない             |    | >   |   |   |          |
|              | х 7<br>а м                                                           | ワセシビリテ<br>Nicrosoft Ec    | イ<br>dae について        |                 |           |               | $\overline{\uparrow}$ | 自動ダウンロード<br>サイトが接致のファイルを自動的にダウンロードしようとしたときに確認する              |    | >   |   |   |          |

| 3) 「許可」欄の右にある                                                 | る「追加」をクリックします。               |            |
|---------------------------------------------------------------|------------------------------|------------|
| ◎ i)定 × +                                                     |                              |            |
| $\leftarrow$ $\rightarrow$ $m{C}$ $m{@}$ Edge   edge://settin | ings/content/popups          |            |
|                                                               | 凸 お使いのブラウザーは組織によって管理されています   |            |
| 設定                                                            | ← サイトのアクセス許可 / ポップアップとリダイレクト |            |
| Q、 設定の検索                                                      |                              |            |
| ◎ プロファイル<br>① プライバシー、検索、サービス                                  | ブロック (推奨)                    | D          |
| ③ 外観                                                          | プロック                         | 加          |
| () 起動時                                                        | 追加されたサイトはありません               |            |
| 新しいタブ ページ                                                     |                              |            |
| (2) 共有、コピー、貼り付け                                               | )<br>追                       | <u>л</u> п |
| ┃ ጬ Cookie とサイトのアクセス許可                                        |                              |            |
| □ 既定のブラウザー                                                    |                              |            |
|                                                               |                              |            |

4) 「サイトの追加」の設定画面で文部科学省電子入札システムのURLを入力し、「追加」ボタンを クリックします。

以下のURLをコピーし、入力欄に貼り付けてください。

[\*.]ebid03.mext.go.jp

| サイトの追加                                  | ×     |
|-----------------------------------------|-------|
| <sup>サイト</sup><br>[*.]ebid03.mext.go.jp |       |
| 追加                                      | キャンセル |

5) 入力したURL が「許可」欄に追加されていることを確認します。

| C Luge   Euge//s   | etungs/content/popups        |          |
|--------------------|------------------------------|----------|
|                    | 〇 お使いのブラウザーは追慮によって           | 管理されています |
| 設定                 | ← サイトのアクセス許可 / ポップアップとリダイレクト |          |
| Q、設定の検索            |                              |          |
|                    | ブロック (推奨)                    |          |
| 合 ブライバシー、検索、サービス   | 10.0                         | 104      |
| <>○ 外観             | 7099                         | 1旦70     |
| () 起動時             | 追加されたサイトはありません               |          |
| □ 新しいタブ ページ        |                              |          |
| 12 共有、コピー、貼り付け     | 許可                           | 遍加       |
| Cookie とサイトのアクセス許可 | 🎦 [*.]ebid03.mext.go.jp      |          |

③キャッシュクリア

1) Microsoft Edge (Chromium版)を開き、「…」をクリックして表示されたメニューから「設定」 を開きます。

|                              |                                              |              |                  |         | -    |          | ×  |
|------------------------------|----------------------------------------------|--------------|------------------|---------|------|----------|----|
|                              |                                              |              | τô               | ₹≦      | Ē    | ۲        |    |
| ラウザーは組織によって管理                | されています                                       |              | 新しいタブ(T)         |         |      | Ctrl+1   |    |
|                              | _                                            |              | 新しいウィンドウ(N)      |         |      | Ctrl+N   | 1  |
|                              | L                                            | C:           | 新しい InPrivate ウ  | ィンドウ(I) | Ctrl | +Shift+N | ł  |
|                              |                                              |              | ズーム              | -       | 100% | +        | 2  |
| ちましています                      |                                              | ₹≣           | お気に入り(0)         |         | Ctrl | +Shift+C | )  |
| チービして、お客様のプラ                 | イバシーを常に保護                                    | 5            | 履歴(H)            |         |      | Ctrl+H   |    |
| 是供して、お客様のプライバシーを常に保証<br>D詳細  |                                              | $\downarrow$ | ダウンロード(D)        |         |      | Ctrl+.   | 0  |
|                              |                                              | B            | アブリ(A)           |         |      |          | >  |
|                              |                                              | 3            | 拡張機能(X)          |         |      |          |    |
| b サイトでは、この情報:<br>ザーの情報を収集し、ア | を使用して、サイトの                                   | Ð            | コレクション(E)        |         | Ctrl | +Shift+\ | (  |
| > VIETKUNX COV               | PENDICED 40.                                 | 0            | E[]周](P)         |         |      | Ctrl+F   | >  |
|                              |                                              | Ø            | Web キャプチャ(W)     |         | Ctrl | +Shift+S | 5  |
|                              |                                              | e            | 共有(R)            |         |      |          |    |
|                              | 🕕 厳重                                         | හ            | ページ内の検索(F)       |         |      | Ctrl+I   | 2  |
| いサイトからのトラッカー                 | <ul> <li>すべてのサイト</li> </ul>                  | A            | 音声で読み上げる(        | U)      | Ctrl | +Shift+L | i. |
| Eとんどパーソナル設定                  | <ul> <li>部分をブロック</li> <li>コンテンツと広</li> </ul> |              | その他のツール(L)       |         |      |          | >  |
| りよ9<br>します                   | <ul> <li>・サイトの一部た</li> </ul>                 | \$           | 設定(S)            |         |      |          |    |
| カーをブロックします                   | す<br>・ 研知の友実力                                | 0            | ヘルプとフィードバック      | 7(B)    |      |          | >  |
|                              | ALTUUT 84                                    |              | Microsoft Edge & | 閉じる(M   | )    |          |    |

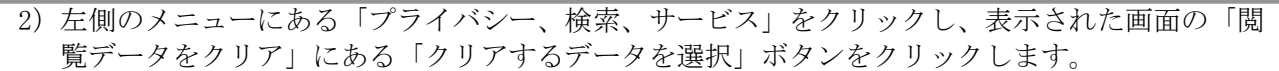

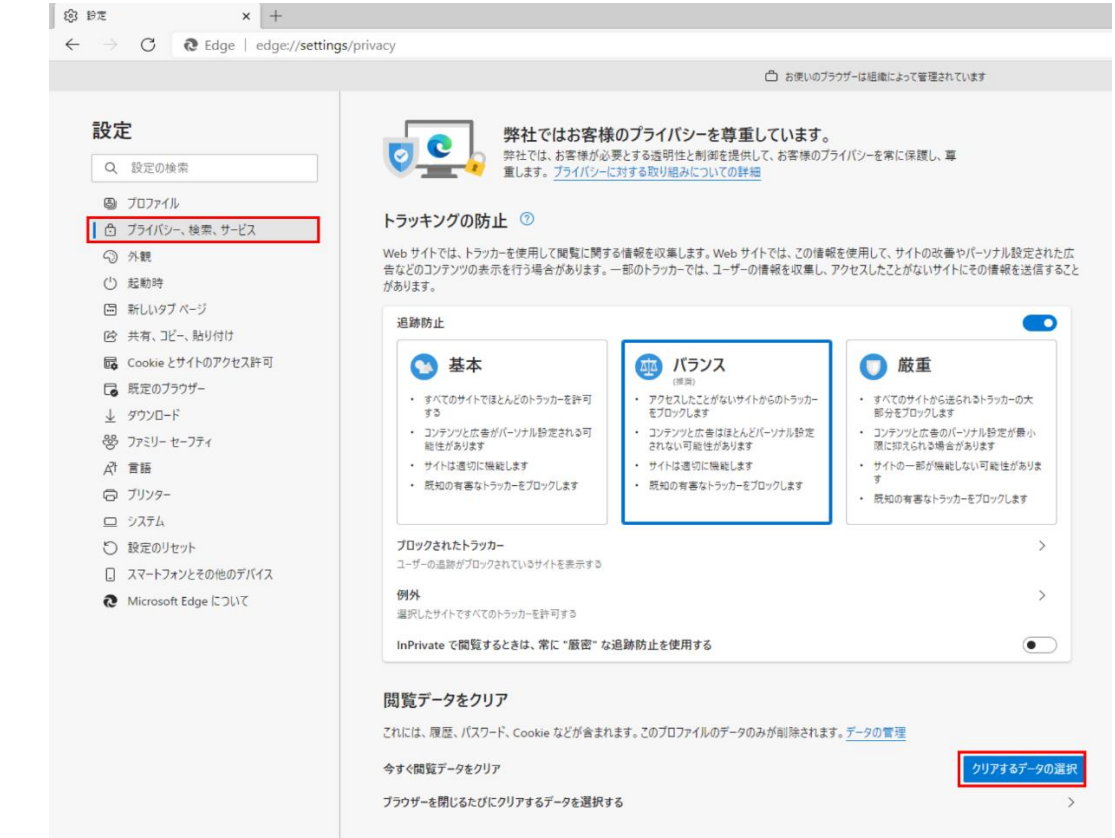

3)「Cookie およびその他のサイトデータ」と「キャッシュされた画像とファイル」のチェックボ ックスをチェックしてから、「今すぐクリア」ボタンをクリックします。

| (推測)<br>(加測) | Hota                                                    |                                                 |   |
|--------------|---------------------------------------------------------|-------------------------------------------------|---|
| ロックしま        | 別の部門                                                    |                                                 |   |
| テンツと広        | すべての期間                                                  | ~                                               |   |
| トは適切         |                                                         | - コンプリートボニュキャアンキナ                               |   |
| 山の有害         | 2回の項目。アドレスハーにハー                                         | -1779-F// 8840C0890                             |   |
|              | 」 ダウンロードの履歴<br>なし                                       |                                                 |   |
|              | ✔ Cookie およびその他のサイ                                      | トデータ                                            |   |
|              | 7 個のサイトから。ほとんとのサイ                                       | トからサインアウトします。                                   |   |
|              | キャッシュされた画像とファイ<br>8.0 MBを解放します。一部のサ<br>込みが遅くなる可能性があります。 | 「 <b>ル</b><br>トイトでは、次回のアクセス時に読み<br>す。           | • |
| を使用す         | ]]期がオフになっています。 同期をオンに                                   | こすると、このデータは                                     | D |
| 2            | サインインし<br>引去されます。このデバイスからのみ閲覧<br><u>アウト</u> に移動します。     | している同期されたすべてのデバイスで<br>電データを消去するには、 <u>最初にサイ</u> |   |
| 1נוסד        | <b>今す</b> ぐクリア                                          | キャンセル                                           |   |
|              |                                                         |                                                 |   |

以上で、Microsoft Edge (Chromium版) でのブラウザ設定は完了です。

# 2. Google Chromeの場合

①信頼済みサイトへの登録 信頼済みサイトへ文部科学省電子入札システムの以下のURLを登録します。

https://portal.ebid03.mext.go.jp
https://www.ebid03.mext.go.jp

1) 「コントロールパネル」を開きます。

【Windows10の場合】

スタートボタンをクリックし、「Windowsシステムツール」の中の「コントロールパネル」をクリ ックします。

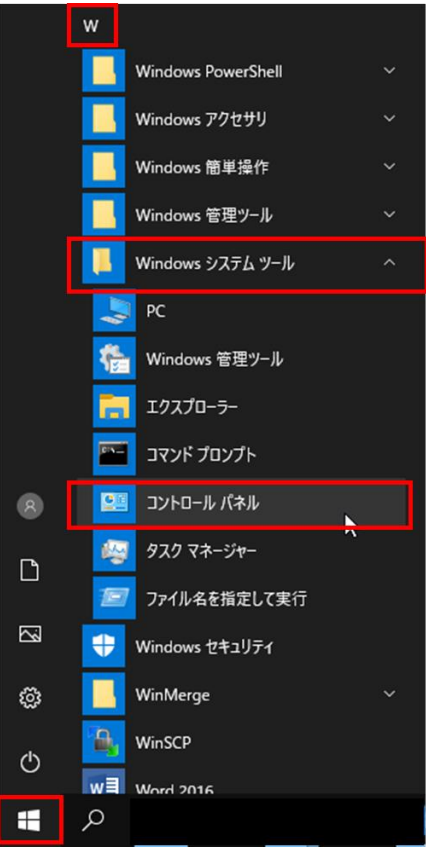

【Windows11の場合】

虫眼鏡のマークをクリックし、入力欄に「コントロールパネル」と入力します。「最も一致す る検索結果」の中の「コントロールパネル」をクリックします。

| すべて アプリ ドキュメント 設定 その他 ~ |                                                                         |   |
|-------------------------|-------------------------------------------------------------------------|---|
| 最も一致する検索結果              |                                                                         |   |
| ロントロール パネル              |                                                                         |   |
| ر <del>ارج</del> 🚥      |                                                                         |   |
|                         | コントロール パネル                                                              |   |
|                         |                                                                         |   |
|                         | 「「「」」で、「」」(「」」)                                                         |   |
|                         |                                                                         | ~ |
|                         | 最近                                                                      |   |
|                         | アログラムと機能                                                                |   |
|                         | 🥞 BitLocker ドライブ暗号化                                                     |   |
|                         | <ul> <li>同期センター</li> <li>・・・・・・・・・・・・・・・・・・・・・・・・・・・・・・・・・・・・</li></ul> |   |
|                         | <ul> <li>windows Detender フアイアウオール</li> <li>ジステム</li> </ul>             |   |
|                         | インターネットオプション                                                            |   |
|                         |                                                                         |   |

2) 表示方法が「カテゴリ」であることを確認し、「ネットワークとインターネット」をクリックします。

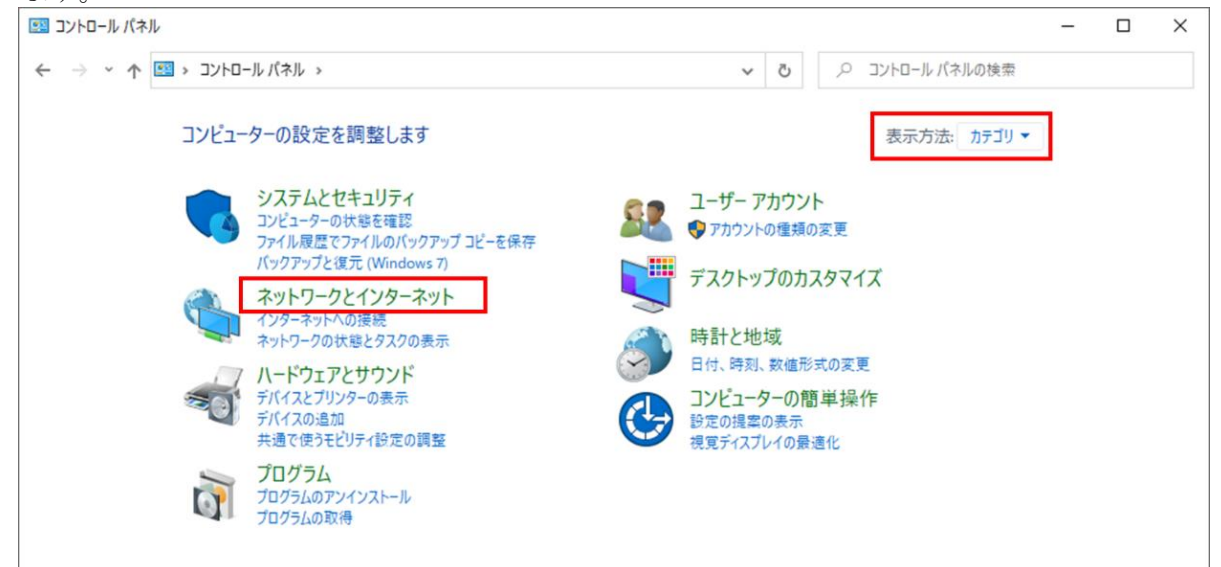

| 📜 ネットワークとインターネット                                                                                                 | <b>フーネット</b>                             |                              | _                                 |  |
|----------------------------------------------------------------------------------------------------|------------------------------------------|------------------------------|-----------------------------------|--|
| ← → י ↑ 撞 אירב אירם אינד                                                                                         | レパネル > ネットワークとインターネット                    | ~                            | • 2 コントロール パネルの検索                 |  |
| コントロール パネル ホーム                                                                                                   | 👥 ネットワークと共有センター                          |                              |                                   |  |
| シフテルとわキュリティ                                                                                                    | 🚄 ネットワークの状態とタスクの表示 ネットワ                  | ークに接続   ネットワーク               | のコンピューターとデバイスの表示                  |  |
|                                                                                                    | ()カーウット オプション                            |                              | ブラウザーのアドオンの管理   閲覧の履歴と Cookie の削除 |  |
| <ul> <li>ネットワークとインターネット         ハードウェアとサウンド     </li> </ul>                                                      | インターネットオプション<br>インターネットへの接続 ホームページの変更    | [   ブ <del>ラ</del> ウザーのアドオンの | 管理   閲覧の履歴と Cookie の削除            |  |
| <ul> <li>ネットワークとインターネット</li> <li>ハードウェアとサウンド</li> <li>ブログラム</li> </ul>                                           | インターネット オプション<br>インターネットへの接続 ホームページの変更   | E   ブラウザーのアドオンの              | 管理   閲覧の履歴と Cookie の削除            |  |
| <ul> <li>ネットワークとインターネット</li> <li>ハードウェアとサウンド</li> <li>ブログラム</li> <li>ユーザーアカウント</li> </ul>                        | インターネット オプション<br>インターネットへの接続 トホームページの変更  | [   ブラウザーのアドオンの              | 管理   閲覧の展歴と Cookie の削除            |  |
| オットワークとインターネット<br>ハードウェアとサウンド<br>プログラム<br>ユーザー アカウント<br>デスクトップのカスタマイズ                                            | インターネット オプション<br>インターネットへの接続 トホームページの変更  | [   ブ <del>ラ</del> ウザーのアドオンの | 管理   閲覧の履歴と Cookie の削除            |  |
| <ul> <li>ネットワークとインターネット<br/>ハードウェアとサウンド<br/>ブログラム</li> <li>ユーザーアカウント<br/>デスクトップのカスタマイズ</li> <li>時計と地域</li> </ul> | インターネット オプション<br>インターネットへの接続   ホームページの変更 | :   ブラウザーのアドオンの              | 管理   閲覧の履歴と Cookie の削除            |  |

4) 「セキュリティ」タブを開き、「信頼済みサイト」を選択し、「サイト」ボタンをクリックします。

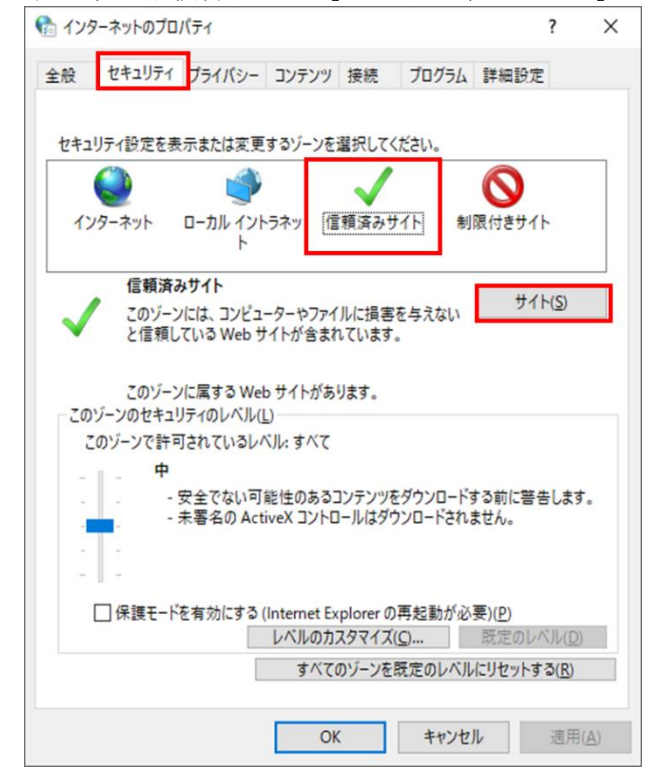

5) 以下のURLを入力し、「追加」ボタンをクリックします。 以下のURLをコピーし、入力欄に貼り付けてください。

> https://portal.ebid03.mext.go.jp https://www.ebid03.mext.go.jp

| 🎼 信頼済みサイト                                             |       | ×               |
|-------------------------------------------------------|-------|-----------------|
| このゾーンの Web サイトの追加と削除ができます<br>べてに、ゾーンのセキュリティ設定が適用されます。 | 。このゾ- | -ンの Web サイトす    |
| この Web サイトをゾーンに追加する(D):                               |       |                 |
| https://portal.ebid03.mext.go.jp                      |       | 追加( <u>A</u> )  |
| Web サイト( <u>W</u> ):                                  |       |                 |
|                                                       | ^     | 削除( <u>R</u> )  |
|                                                       |       |                 |
|                                                       | ~     |                 |
|                                                       | 必要とする | ð( <u>S</u> )   |
|                                                       |       |                 |
|                                                       |       | 閉じる( <u>C</u> ) |

6)「Webサイト」に追加したURLが表示されていることを確認して、「閉じる」ボタンをクリックします。

| 👫 信頼済みサイト                                                  | ×               |
|------------------------------------------------------------|-----------------|
| このゾーンの Web サイトの追加と削除ができます。このゾー<br>べてに、ゾーンのセキュリティ設定が適用されます。 | ンの Web サイトす     |
| この Web サイトをゾーンに追加する( <u>D</u> ):                           | 追加( <u>A</u> )  |
|                                                            |                 |
| https://portal.ebid03.mext.go.jp                           | 削除( <u>R</u> )  |
| ×                                                          |                 |
| □ <u>このゾーンのサイトにはすべてサーバーの確認</u> (https:)を必要とする              | 5( <u>S)</u>    |
|                                                            | 閉じる( <u>C</u> ) |

7)「インターネットのプロパティ」画面は「OK」ボタンをクリックして閉じます。

②ポップアップブロックの設定

ポップアップの許可リストに文部科学省電子入札システムのURLを設定します。 設定するURLは以下のとおりです。

[\*.]ebid03.mext.go.jp

1) Google Chromeを開き、右上の「:」をクリックして表示されたメニューから「設定」をクリックします。

|                     | >                                                                                            |
|---------------------|----------------------------------------------------------------------------------------------|
|                     | ☆ <b>8</b>                                                                                   |
|                     | 新しいタブ Ctrl+T<br>新しいウィンドウ Ctrl+N<br>シークレット ウィンドウを開く Ctrl+Shift+N                              |
|                     | 展歴<br>ダウンロード Ctrl+J<br>ブックマーク                                                                |
| C                   | ズーム         -         100%         +         【3           印刷         Ctrl+P           Ctrl+P |
| Google              | 検索 Ctrl+F<br>その他のツール                                                                         |
| _                   | 編集 切り取り コピー 貼り付け                                                                             |
| ogle で検索または URL を入力 | 設定 ヘルプ                                                                                       |
|                     | 終了                                                                                           |

2) 左側のメニューの中から「セキュリティとプライバシー」を選択し、「サイトの設定」をクリックします。

| 2 設定                          | Q、 設定項目を検索                                        |     |
|-------------------------------|---------------------------------------------------|-----|
| <ul> <li>Googleの設定</li> </ul> | 安全確認                                              |     |
| 自 自動入力                        | Chrome でデータ侵害や不正な拡張機能などの脅威から保護されているが確認します         | く確認 |
| ● セキュリティとプライバシー               |                                                   |     |
| デザイン                          | セキュリティとプライバシー                                     |     |
| Q、 検索エンジン                     | 間覧堀歴データの削除<br>閲覧屈歴、Cookie、キャッシュなどを削除します           | ,   |
| コ 既定のブラウザ                     | Cookle と他のサイトデータ                                  | ,   |
| り起動時                          | - シークレットモート ビザートハーティの Cookle かりロックされています          |     |
| ¥細設定 •                        | セキュリティ<br>セーフ ブラウジング(危険なサイトからの保護機能)などのセキュリティ設定    | •   |
| ★ 拡張機能                        | サイトの設定<br>ジィトが使用、表示できる情報(位置情報、カメラ、ポップアップなど)を制御します | ,   |
| G Chrome について                 | プライバシー サンドボックス                                    | Z   |

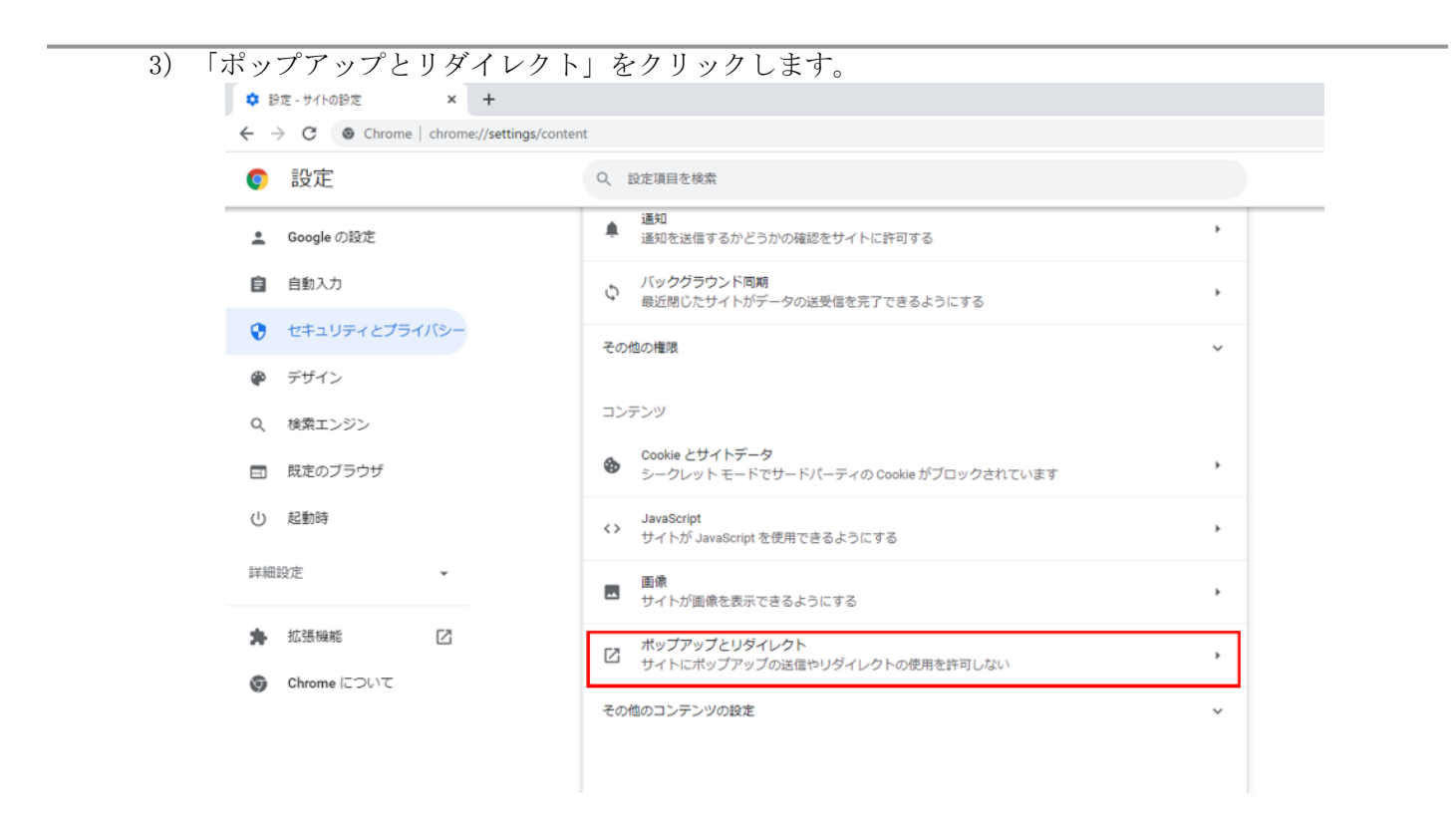

4) 「ポップアップの送信やリダイレクトの使用を許可するサイト」欄の右にある「追加」ボタン をクリックします。

| 記守            | 0 约士商中左徐泰                                                                 |
|---------------|---------------------------------------------------------------------------|
| 2 起           | C REALCAN                                                                 |
| Google の設定    |                                                                           |
| 自動入力          | ポップアップを送信して広告を表示したり、リダイレクトを使ってユーザーがアクセスするつもりのないウェ<br>ブサイトを表示したりするサイトもあります |
| セキュリティとプライバシー |                                                                           |
| デザイン          | デフォルトの動作                                                                  |
| Q 検索エンジン      | <ul> <li>〇 〇 〇 サイトがポップアップを送信したりリダイレクトを使用したりできるようにする</li> </ul>            |
| 3 既定のブラウザ     | ● ☑ サイトにポップアップの送信やリダイレクトの使用を許可しない                                         |
| り 起動時         | 動作のカスタマイズ                                                                 |
| ¥細設定 ▼        | 次のサイトでは、デフォルトではなくカスタムの設定が使用されます                                           |
| ▶ 拡張機能 🖸      | ボッブアップの送信やリダイレクトの使用を許可しないサイト 追加                                           |
| Chrome について   | サイトが追加されていません                                                             |
|               | ポップアップの送信やリダイレクトの使用を許可するサイト 追加                                            |

5) 「サイトの追加」の設定画面で文部科学省電子入札システムのURLを入力し、「追加」ボタンを クリックします。 以下のURLをコピーし、入力欄に貼り付けてください。

[\*.]ebid03.mext.go.jp

| サイトの追加                |                    |
|-----------------------|--------------------|
| ウェブサイト                |                    |
| [*.]ebid03.mext.go.jp |                    |
|                       |                    |
|                       |                    |
|                       | - キャット・オフリー - と自力日 |

6) 入力したURL が追加されていることを確認します。

|                                                                        |                                                                           | ~ - ø ×  |
|------------------------------------------------------------------------|---------------------------------------------------------------------------|----------|
| $\leftrightarrow$ $\rightarrow$ C $\odot$ Chrome   chrome://settings/c | ontent/popups                                                             | ie 🖈 😩 : |
| ◎ 設定                                                                   | Q、 設定項目を検索                                                                |          |
| 💄 Google の設定                                                           | ← ポップアップとリダイレクト Q 検索                                                      | î        |
| 自 自動入力                                                                 | ポップアップを送信して広告を表示したり、リダイレクトを使ってユーザーがアクセスするつもりのないウェ<br>プサイトを表示したりするサイトもあります |          |
| セキュリティとプライバシー                                                          |                                                                           |          |
| デザイン                                                                   | テノオルトの動作<br>サイトにアクセスしたときにこの設定の動作を自動的に行います                                 |          |
| Q、 検索エンジン                                                              | ○ 2 サイトがポップアップを送信したりリダイレクトを使用したりできるようにする                                  |          |
| □ 既定のブラウザ                                                              | ゼイトにポップアップの送信やリダイレクトの使用を許可しない                                             |          |
| し 起動時                                                                  | 動作のカスタマイズ                                                                 |          |
| 詳細設定                                                                   | 次のサイトでは、デフォルトではなくカスタムの設定が使用されます                                           |          |
| ★ 拡張機能                                                                 | ポップアップの送信やリダイレクトの使用を許可しないサイト 適加                                           |          |
| Chrome について                                                            | サイトが島加されていません                                                             |          |
|                                                                        | ポップアップの送信やリダイレクトの使用を許可するサイト 追加                                            |          |
|                                                                        | (*.]ebid03.mext.go.jp                                                     |          |

③キャッシュクリア

1) Google Chromeを開き、右上の「:」をクリックして「その他のツール」にマウスポインタを合わせ、表示されるサブメニューの「閲覧履歴を消去...」をクリックします。

|       |                            |                   | •                                    | - 🗆 ×                            |
|-------|----------------------------|-------------------|--------------------------------------|----------------------------------|
|       |                            |                   |                                      | ★ <b>0</b> :                     |
|       |                            |                   | 新しいタブ<br>新しいウィンドウ<br>シークレット ウィンドウを開く | Ctrl+T<br>Ctrl+N<br>Ctrl+Shift+N |
|       |                            |                   | 履歴<br>ダウンロード<br>ブックマーク               | ►<br>Ctrl+J                      |
| C     |                            |                   | ズーム - 100%<br>印刷<br>キャスト             | Ctrl+P                           |
|       | 名前を付けてページを保存<br>ショートカットを作成 | Ctrl+S            | その他のツール                              | 2 BEUALA                         |
| な絵奏   | 閒覧履歴を消去<br>拡張機能            | Ctrl+Shift+Delete | 編果 90 9 40 9 10<br>設定                | - REVISU                         |
| CIEXE | タスクマネージャ                   | Shift+Esc         | 終了                                   |                                  |
| ~     | テベロッパー ツール                 |                   |                                      |                                  |

2) 「Cookie と他のサイトデータ」と「キャッシュされた画像とファイル」のチェックボックスをチェ ックしてから、「データを削除」ボタンをクリックします。

| <ul> <li>第間 全期間 ▼</li> <li>閲覧履歴<br/>アドレスバーの履歴とオートコンブリートデータを削除します。</li> <li>Cookle と他のサイトデータ<br/>ほとんどのサイトからログアウトします。</li> <li>キャッシュされた面像とファイル</li> <li>最大で1 MB を解放します。サイトによっては、次回アクセスする際<br/>いろいたの時かりつつていたがち わちす</li> </ul> |    | CHINE SCHOLEN IN                                                                |    |
|----------------------------------------------------------------------------------------------------|----|---------------------------------------------------------------------------------|----|
| <ul> <li>□ 問題履歴<br/>アドレスバーの履歴とオートコンプリートデータを削除します。</li> <li>✓ Cookie と他のサイトデータ<br/>ほとんどのサイトからログアウトします。</li> <li>キャッシュされた画像とファイル</li> <li>✓ 最大で1 MB を解放します。サイトによっては、次回アクセスする際<br/>にはたけるサイマークを行いた。</li> </ul>                 |    |                                                                                 | 期間 |
| <ul> <li>Cookie と他のサイトデータ<br/>ほとんどのサイトからログアウトします。</li> <li>キャッシュされた画像とファイル</li> <li>曇大で11MB を解放します。サイトによっては、次回アクセスする際</li> </ul>                                                                                           |    | 躍<br>レスバーの履歴とオートコンプリート データを削除します。                                               |    |
| キャッシュされた画像とファイル<br>✓ 最大で1 MB を解放します。サイトによっては、次回アクセスする際                                                                                                    |    | e と他のサイトデータ<br>」どのサイトからログアウトします。                                                |    |
| み込みに時間がかかる可能性があります。                                                                                                    | こ読 | /シュされた <b>画像とファイル</b><br>こ1 MB を解放します。サイトによっては、次回アクセスする際に読<br>≯に時間がかかる可能性があります。 |    |
|                                                                                                    |    |                                                                                 | *  |
|                                                                                                    |    |                                                                                 |    |

以上で、Google Chromeでのブラウザ設定は完了です。

以降は付録となります。

システムが正常に動作しない場合に参照し、設定を確認してください。

# V. 付録

### 1. JIS2004 の使用制限について

文部科学省電子入札システムではJIS2004 対応フォントパッケージはインストールしないで ください。

【1】Microsoft Office 付属の IME 2007 / 2010 を使用している場合

Microsoft Office 付属のIME を利用し、クライアント環境を導入する場合は下記の対応を行い、JIS90 フォント環境を使用するように対応してください。

(1)タスクトレイのIMEアイコンを右クリックし「設定」を押下します。

|   |     | ひらがな(H)              |                     |
|---|-----|----------------------|---------------------|
|   |     | 全角カタカナ(K)            |                     |
|   |     | 全角英数字(W)             |                     |
|   |     | 半角カタカナ(N)            |                     |
|   | •   | 半角英数字/直接入力(A)        |                     |
|   |     | 単語の追加(D)             |                     |
|   |     | アドオン辞書(Y)            |                     |
|   |     | IME パッド(P)           |                     |
|   |     | 誤変換レポート(V)           |                     |
|   |     | かな入力 (オフ)(I)         | >                   |
|   |     | プライベート モード (オフ)(E)   | Ctrl + Shift + F10> |
| Ī | ۵   | 設定(S) <b>入</b>       |                     |
|   |     | IME ツール パーの表示/非表示(B) |                     |
|   |     | フィードバックの送信(F)        |                     |
| 5 | 5°( | _ <もり ^ 凹 ビ V* A     | 2023/01/24 🔞        |

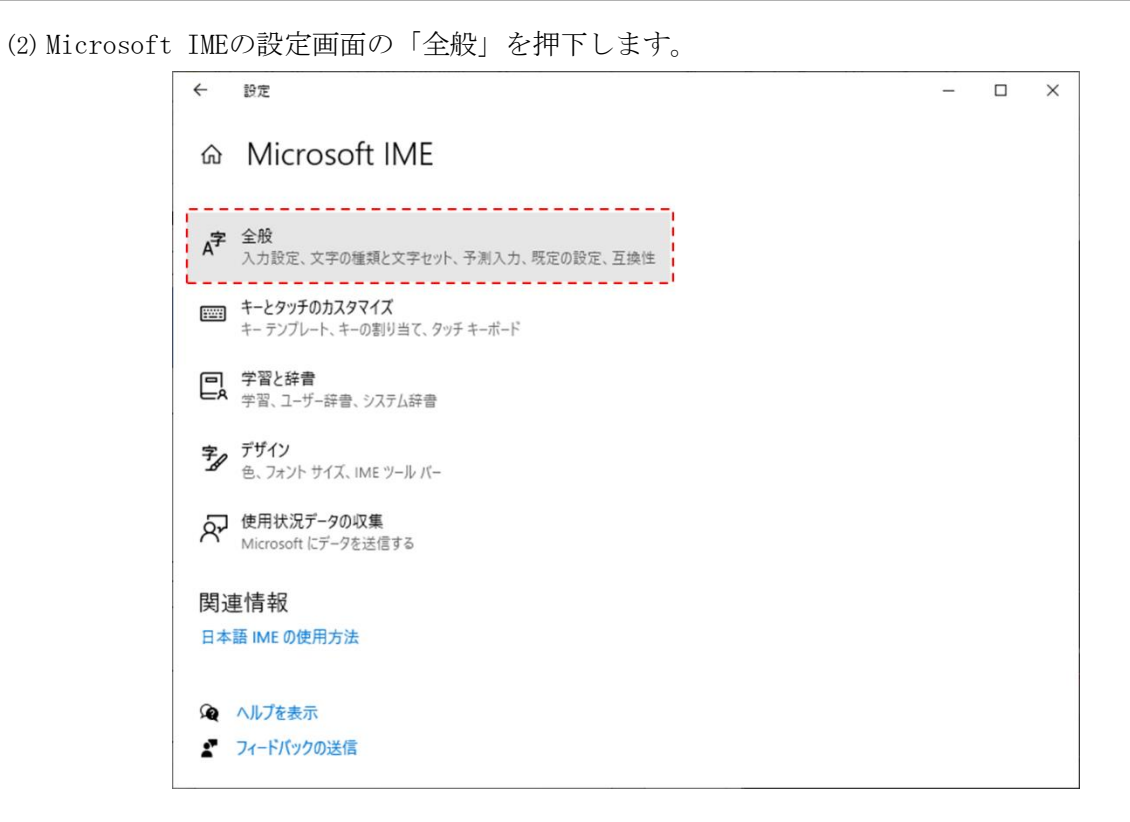

(3)変換画面の「JIS X 0208のみ」を選択し右上の「×」ボタンを押下します。

| ← 設定          |                 | - | $\times$ |
|---------------|-----------------|---|----------|
| 命全角           | r.<br>Z         |   |          |
| 変換候補の一        | 覧に含める文字の種類を選択する |   |          |
| 🗸 ひらがな        |                 |   |          |
| ✓ 全角力タカ       | <i>†</i>        |   |          |
| 🗌 半角カタカ       | <i>†</i>        |   |          |
| □ □-マ字        |                 |   |          |
| 変換候補の一        | 龍に含める文字セットを選択する |   |          |
| O इर्ल्ट      |                 |   |          |
| ○ IVS を除く     |                 |   |          |
| ○ サロゲート       | ペアを除く           |   |          |
| O Shift JIS ( | ) <i>み</i>      |   |          |
| JIS X 020     | 3 Øð            |   |          |
|               | DC 文字の入力を許可する   |   |          |
| ○ 印刷標準        | 字体のみ            |   |          |
| _             |                 |   |          |
| 予測入力          |                 |   |          |
| 3 //37 173    |                 |   |          |

上記Microsoft IME 以外の対応方法については確認しておりません。 Windows クライアント環境において文部科学省電子入札システム上での文字入力操作を行う 場合には、上記対応を実施したMicrosoft IME (Windows 標準のIME またはMicrosoft Office 付 属のIME) をお使いください。

### 2. キャッシュクリア方法について

文部科学省電子入札システムにおいて、ログイン時や操作時にエラーが発生した場合のキャ ッシュクリア方法について、以下に説明します。

なお、各ブラウザのキャッシュクリアについては本マニュアルの「Ⅳ. ブラウザの設定」 をご確認ください。

【電子入札補助アプリ のキャッシュクリア方法】

1) タスクトレイの電子入札補助アプリを選択し、右クリックでメニューを開きます。

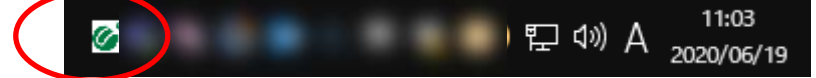

2) 「キャッシュ削除」をクリックします。

| <br>1 2          |              |  |
|------------------|--------------|--|
|                  | 許可URIリスト登録   |  |
|                  | 11 Yayia 超表示 |  |
| $\left( \right)$ | キャッシュ削除      |  |
|                  | 口グ参照         |  |
|                  | 終了           |  |
|                  |              |  |
|                  |              |  |

3) キャッシュ情報を削除するための「キャッシュ制御」の画面が表示されます。

| 🔜 キャッシュ制御                                                                                                    | × |
|----------------------------------------------------------------------------------------------------|---|
| キャッシュされているホスト名                                                                                                    |   |
| -<br>Marine and a second second second second second second second second second second second second second second |   |
|                                                                                                    |   |
|                                                                                                    |   |
|                                                                                                    |   |
|                                                                                                    |   |
|                                                                                                    |   |
|                                                                                                    |   |
|                                                                                                    |   |
|                                                                                                    |   |
| 削除                                                                                                    |   |
|                                                                                                    |   |
| すべて削除                                                                                                    |   |
|                                                                                                    |   |

4) キャッシュを削除したいホスト名を選択して「削除」ボタンを押すと、以下の確認ダイアログが表示されます。「はい」で選択したサイトのキャッシュが削除され、「いいえ」は何もしません。

| 削除確認    |                                                                          | $\times$ |
|---------|--------------------------------------------------------------------------|----------|
| <b></b> | 選択したサイト n のキャッシ<br>ユを削除しますか?<br>削除する場合は、すべてのブラウザを閉じてから、<br>「はい」を押してください。 |          |
|         | はい(Y) いいえ(N)                                                             |          |

5) 「すべて削除」ボタンを押した場合、以下の確認ダイアログが表示されます。「はい」で全てのサイトのキャッシュが削除され、「いいえ」は何もしません。

| 削除確認                                                             | $\times$ |
|------------------------------------------------------------------|----------|
| 全てのサイトのキャッシュを削除しますか?<br>削除する場合は、すべてのブラウザを閉じてから、<br>「はい」を押してください。 |          |
| はい(Y) いいえ(N)                                                     |          |